## Cara Menjalankan Program

Untuk menjalankan program Sistem Informasi Penggajian pada Apotek Chusna Husada, sebagai berikut :

1. Buka XAMPP yang terdapat pada drive C, klik start pada Apache yang berfungsi sebagai web server, dan Mysql yang berfungsi sebagai server database.

| 🔀 XAMPP Control Panel v3.3.0 [Compiled: Apr 6th 2021] -                                      |                                                               |                                                                                                    |         |         |       |        |         |        | $\times$ |
|----------------------------------------------------------------------------------------------|---------------------------------------------------------------|----------------------------------------------------------------------------------------------------|---------|---------|-------|--------|---------|--------|----------|
| 8                                                                                            | XAN                                                           | <i>J</i> c                                                                                                    | onfig   |         |       |        |         |        |          |
| Service                                                                                      | Module                                                        | PID(s)                                                                                                    | Port(s) | Actions |       |        | Netstat |        |          |
|                                                                                              | Apache                                                        | 9028<br>1072                                                                                                    | 80, 443 | Stop    | Admin | Config | Logs    | - 1    | Shell    |
|                                                                                              | MySQL                                                         | 7668                                                                                                    | 3306    | Stop    | Admin | Config | Logs    | Ex Ex  | plorer   |
|                                                                                              | FileZilla                                                     |                                                                                                    |         | Start   | Admin | Config | Logs    | 🛛 🌄 Se | rvices   |
|                                                                                              | Mercury                                                       |                                                                                                    |         | Start   | Admin | Config | Logs    | 0      | Help     |
|                                                                                              | Tomcat                                                        |                                                                                                    |         | Start   | Admin | Config | Logs    |        | Quit     |
| 14:17:22<br>14:17:22<br>14:17:22<br>14:17:22<br>14:17:24<br>14:17:25<br>14:17:25<br>14:17:25 | [main]<br>[main]<br>[main]<br>[mysql]<br>[Apache]<br>[Apache] | All prerequisites found<br>Initializing Modules<br>Starting Check-Timer<br>Control Panel Ready<br>Attempting to start MySQL app<br>Status change detected: running<br>Attempting to start Apache app<br>Status change detected: running |         |         |       |        |         |        | ~        |

2. Buka browser dan masukkan alamat : <u>http://localhost:8000/</u> untuk mengakses aplikasi.

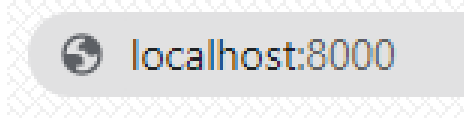

3. Setelah muncul halaman login, dilanjutkan login menggunakan email dan password yang telah terdaftar sesuai hak akses masing - masing.

| CV BANYU BIRU |  |  |  |  |  |  |
|---------------|--|--|--|--|--|--|
| Email         |  |  |  |  |  |  |
| Password      |  |  |  |  |  |  |
| Masuk Sistem  |  |  |  |  |  |  |

4. Selanjutnya akan masuk ke halaman beranda aplikasi sesuai dengan hak akses masing – masing. Misalkan hak akses admin yang digunakan untuk melakukan proses perhitungan gaji karyawan memiliki tampilan seperti berikut :

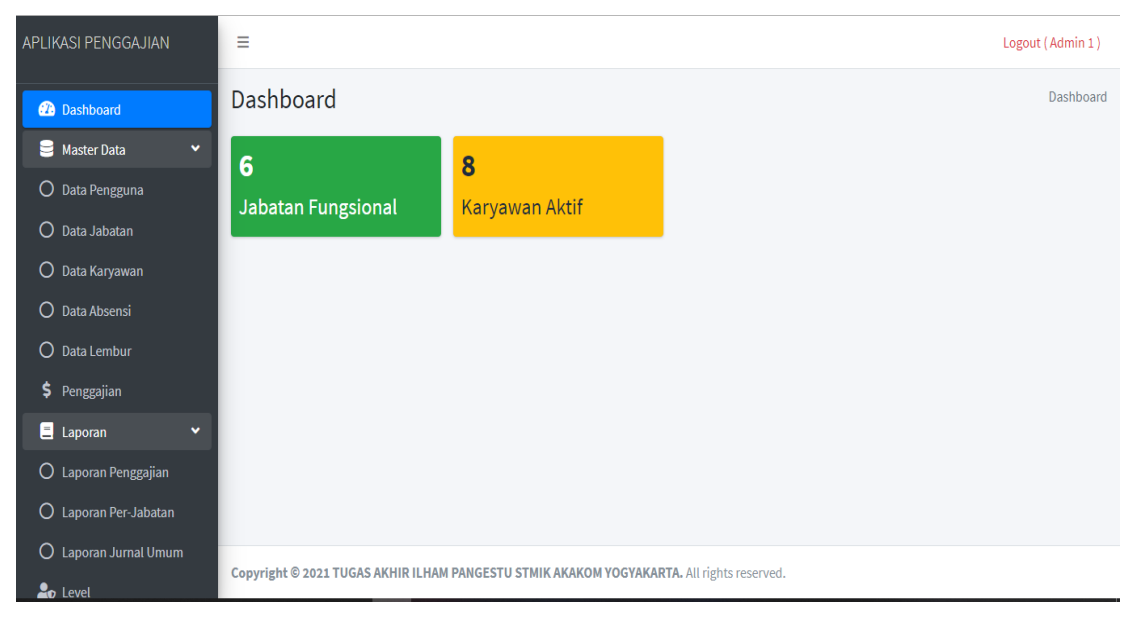

Contoh hak akses karyawan yang digunakan untuk melihat slip gaji karyawan memiliki tampilan seperti berikut :

| APLIKASI PENGGAJIAN                                         | E Logout (Indah Okta) |                                       |           |                               |                       |                               |                    |            |      |
|-------------------------------------------------------------|-----------------------|---------------------------------------|-----------|-------------------------------|-----------------------|-------------------------------|--------------------|------------|------|
| \$ Slip Gaji Penggajian Karyawan - Cetak Slip Gaji Dashboar |                       |                                       |           |                               |                       |                               | Dashboard / Data I | Penggajian |      |
|                                                             |                       | Penggajian Karyawan - Cetak Slip Gaji |           |                               |                       |                               |                    |            |      |
|                                                             |                       |                                       |           |                               |                       |                               | Sea                | arch:      |      |
|                                                             |                       | no                                    | ≁⊦        | nip karyawan (nama)           | $\uparrow \downarrow$ | tanggal 🗠                     | periode 🕕          | Aksi       | ^↓   |
|                                                             |                       | 1                                     |           | CS-001 (Indah Okta)           |                       | 19 July 2021                  | July 2021          | Slip Gaji  |      |
|                                                             |                       | Showing 1                             | l to 1 of | 1 entries                     |                       |                               |                    | Previous 1 | Next |
|                                                             |                       |                                       |           |                               |                       |                               |                    |            |      |
|                                                             |                       |                                       |           |                               |                       |                               |                    |            |      |
|                                                             | Co                    | pyright ©                             | 2021 7    | UGAS AKHIR ILHAM PANGESTU STI |                       | YAKARTA. All rights reserved. |                    |            |      |

Contoh hak akses pemilik yang digunakan untuk menambah hak akses admin dan melihat laporan gaji karyawan memiliki tampilan seperti berikut:

| APLIKASI PENGGAJIAN   | =                                   |                                              | Logout (Pemilik) |
|-----------------------|-------------------------------------|----------------------------------------------|------------------|
| 🛢 Master Data 🛛 👻     | Dashboard                           |                                              | Dashboard        |
| O Data Pengguna       | 3                                   | 3                                            |                  |
| 🗐 Laporan 🛛 👻         | -<br>Jabatan Fungsional             | Karvawan Aktif                               |                  |
| O Laporan Penggajian  |                                     |                                              |                  |
| O Laporan Per-Jabatan |                                     |                                              |                  |
| O Laporan Jurnal Umum |                                     |                                              |                  |
|                       |                                     |                                              |                  |
|                       |                                     |                                              |                  |
|                       |                                     |                                              |                  |
|                       |                                     |                                              |                  |
|                       |                                     |                                              |                  |
|                       |                                     |                                              |                  |
|                       |                                     |                                              |                  |
|                       |                                     |                                              |                  |
|                       |                                     |                                              |                  |
|                       | Copyright © 2021 TUGAS AKHIR (ILHAM | PANGESTU) STMIK AKAKOM. All rights reserved. |                  |

5. Masukkan data jabatan, data karyawan, data absensi, data lembur. Setelah memasukkan data tersebut maka secara otomatis melakukan perhitungan gaji

6. Kemudian ke penggajian untuk melakukan validasi gaji. Sebelum melakukan validasi gaji bisa melihat slip gaji karyawan terlebih dahulu apakah gaji bersih yang akan diterima karyawan sudah sesuai. Jika telah sesuai klik validasi gaji,setelah itu sistem akan menghasilkan laporan – laporan seperti laporan penggajian, laporan gaji per-jabatan, laporan jurnal umum.

|    |      |                          |              |           | Search:                 |  |
|----|------|--------------------------|--------------|-----------|-------------------------|--|
| no | t≁ r | nip karyawan (nama) 🔊 🛝  | tanggal ∧↓   | periode 🖴 | Aksi 💤                  |  |
| 1  | P    | KP-001 (Muhammad Fathir) | 20 July 2021 | July 2021 | Validasi Gaji Slip Gaji |  |
| 2  | C    | CS-001 (Indah Okta)      | 20 July 2021 | July 2021 | Validasi Gaji Slip Gaji |  |
| 3  | C    | CS-002 (Khusnia Azizah)  | 20 July 2021 | July 2021 | Validasi Gaji Slip Gaji |  |
| 4  | [    | DS-001 (Ryan Sandika)    | 20 July 2021 | July 2021 | Validasi Gaji Slip Gaji |  |
| 5  | 5    | SE-001 (Linda Mustika)   | 20 July 2021 | July 2021 | Validasi Gaji Slip Gaji |  |
| 6  | 5    | SE-002 (Winda Lutfika)   | 20 July 2021 | July 2021 | Validasi Gaji Slip Gaji |  |
| 7  | C    | CT-001 (Taufik Abdillah) | 20 July 2021 | July 2021 | Validasi Gaji Slip Gaji |  |
|    |      |                          |              |           |                         |  |

Penggajian Karyawan - Cetak Slip Gaji